Dizaynlar;

BMRD.exe dosyası ile yapılır (BMDE.EXE kurulumunda c:\byte\entegre\BMRD:EXE olarak gelir.)

Kurulum dosyasında içerisinde fatura.xml ve tahsilat.xml olarak yer alan dizaynlar BMRD.EXE ile değiştirilir veya yenisi yapılır.

Yapılan dizaynlar el terminali içinde bytemobile klasörüne atılmalıdır.

#### BMDE.EXE

BMDE.exe kurulduğunda, beraberinde Bmrd.exe de kurulur ve dizayn için kullanılır. BMDE.EXE ise yetki tanımları için kullanılır.

#### **BMRD.EXE**

Bytemobile içindeki fişleri yazdırmak amacıyla yapılan dizaynlar BMRD.EXE ile açılır. Dizayn yapmak için bu exe' ye tıklanarak girilir

Exe ye tıklanarak ilk girişte Dizayn tipi penceresi karşımıza çıkacaktır. Buradan tahsilat fişleri dizaynımı yoksa fatura dizaynımı yapmak isteniyor seçim yapılır ve DEVAM butonuna tıklanır.

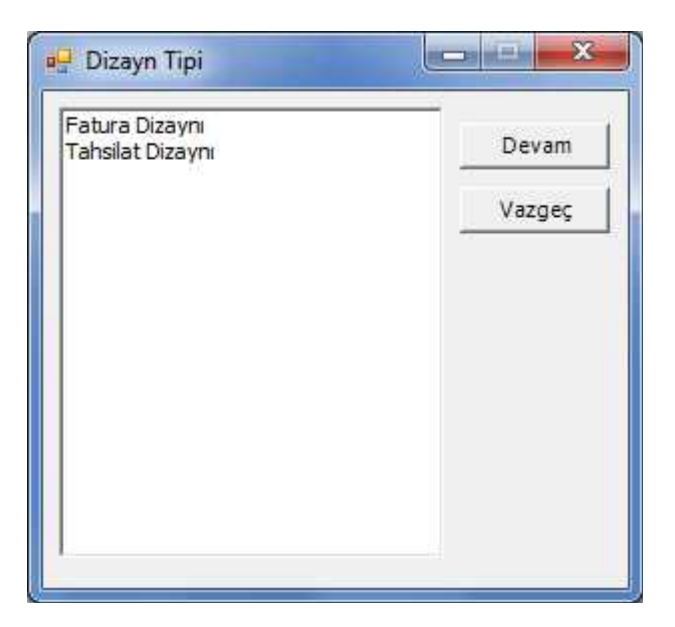

Resimdeki gibi boş form alanı açılacaktır. Tavsiyemiz bizim kurulum dosyası ile birlikte gönderdiğimiz Fatura.xml dosyasını Dosya dan Yükle seçeneği ile ulaşılıp açılmasıdır bu tasarım her müşteriye uymayacağı için nasıl yapıldığı kontrol edilir ve üzerinde değişiklik yapılabilir.

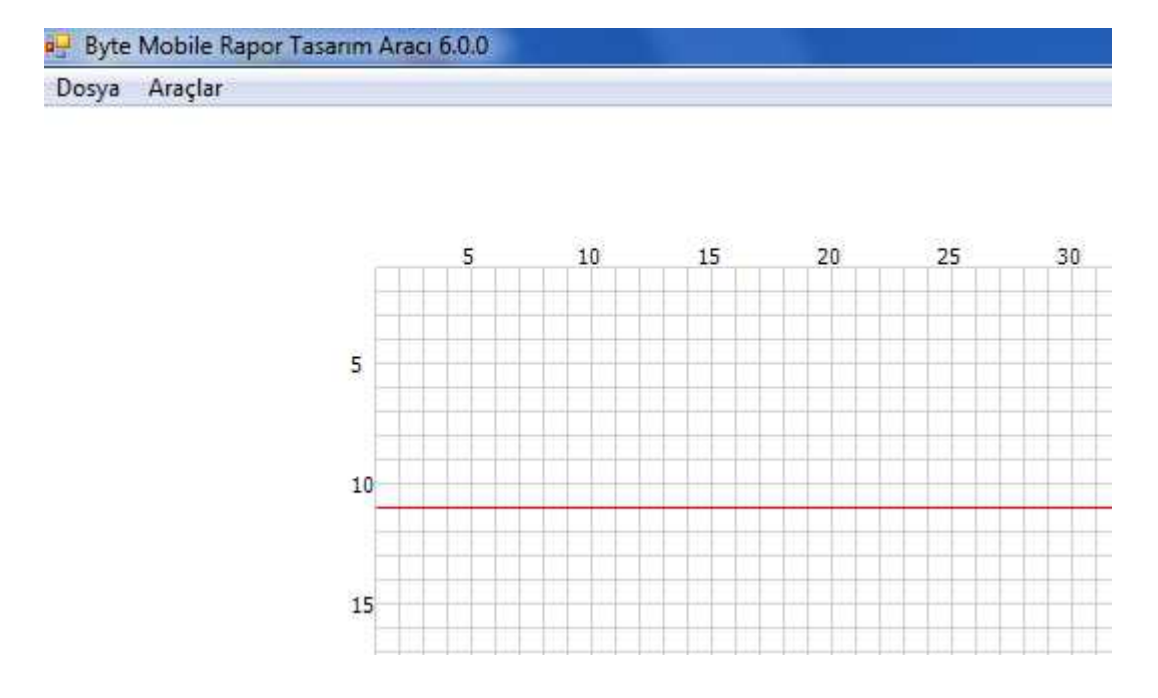

Dizaynın ilk görünümündeki en baş tarafta Dosya ve Araçlar yer alır.

### DOSYA

Dosya Kısmında Yükle ve Sakla bulunur.

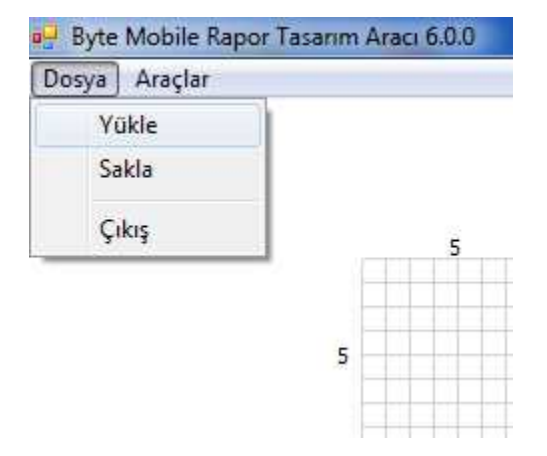

# YÜKLE

Yükle seçeneği ile dışarıdan, kayıtlı olan bir xml dizayn yüklenir.

#### SAKLA

Bu seçenek ile yeni yaptınız bir dizayn saklanır veya yükle seçeneği ile dışarıdan alınan dizayn üzerinde düzeltme yapılarak saklanması sağlanır.

Bu aşağıdaki hazır yüklenen dizayn üzerindeki alanların yerleri değiştirilebilir veya istenmeyen alanlar silinebilir.

|    | 5               | 10         | 15          | 20             | 25    | 30         | 35    | 40          | 45     | 50     |      |
|----|-----------------|------------|-------------|----------------|-------|------------|-------|-------------|--------|--------|------|
|    | FIRMA_ADI       | F F        | IRMA_ADRES1 |                |       |            |       | Tarih       | FIS_T/ | ARIHI  |      |
|    | FIRMA_VERGI     |            | IRMA_ADRES2 |                | EIDM  | A TICE     |       | Sevk Eat No |        |        |      |
|    | FIRMA_VERGI     | NUMARABLE  | IRMA_SEMI   |                | FIRM  |            |       | Falino      | F15_N  |        |      |
| 5  |                 |            |             |                |       |            |       |             |        |        |      |
| 10 | )               |            |             |                |       |            |       |             |        |        |      |
|    | 5HM_ADI         |            |             |                |       | SHM_MİKTAR |       | 5HM_FİYAT   |        |        |      |
| 15 | 5               |            |             |                |       |            |       |             |        |        |      |
| 20 | )               |            |             | DAKTY          | EATUR |            | KDV   |             |        | CENEL  |      |
|    | Fatura Hariç Ba | кіуе:      |             | DAKIN<br>CENEL |       |            | KDV   | Matrani     | ++++   | GENEL  |      |
|    | Son Bakive      |            |             | BAKIY          | SON   |            | Gene  | Toplam      |        | GENEL  | TOPL |
| 25 | 5               |            |             |                |       |            |       |             |        |        | ŦŦ   |
|    |                 |            |             |                |       |            | Matra | h           |        | GENEL  | KDV_ |
|    |                 |            |             |                |       |            | Kade  | ve          |        | GENEL  | KDV_ |
|    | GENEL_TOPLAN    | M_YAZI_ILE |             |                |       |            | Topla | m           |        | GENEL_ | TOPL |
| 30 | )               |            |             |                |       |            |       |             |        |        |      |
|    |                 |            |             |                |       |            |       |             |        |        | ++   |
| 35 | 5               |            |             |                |       |            |       |             |        |        |      |

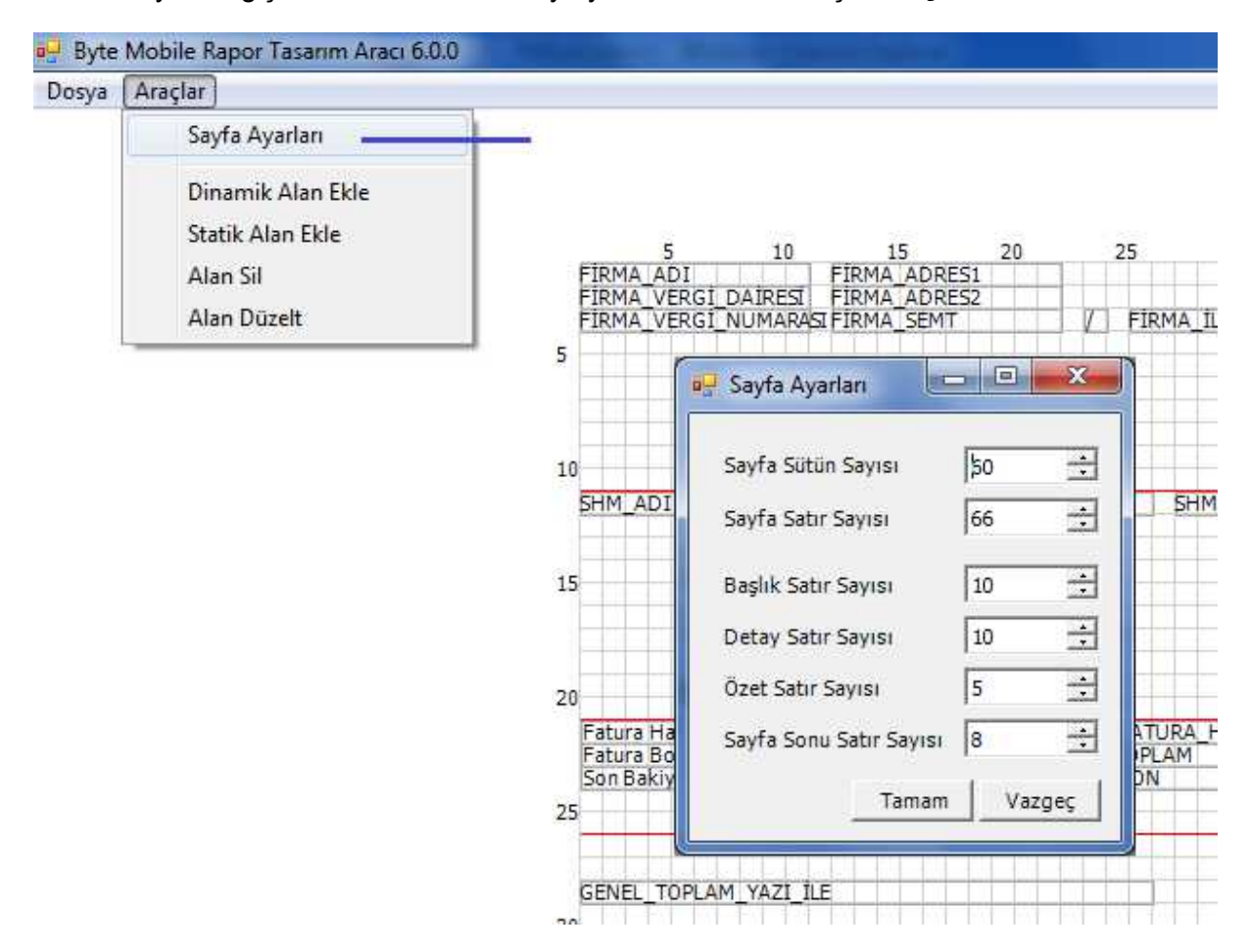

Alanların yeri değişebilmek silebilmek veya yeni alan eklemek için Araçlar bölümü kullanılır.

### ARAÇLAR - SAYFA AYARLARI

Satırları ve sütunları belirlememizi sağlar. Bir ölçülendirme yapılmadan satır sütün dikkat edilerek yapılmalıdır.

Sütun sayısı azaltılarak dar basım sağlanır. (Sayfa ayarlarındaki Sütun Sayısı 80, Satıra Sayısı 66 olarak gördüğümüz değerleri A4 ebadına yaklaşık sürekli formların değeri gibi düşünülüp gerekli genişlik azaltılarak değiştirilebilir.)

Kırmızı çizgiler bölüm başlıklarını ayırt etmemizi sağlayacaktır. Her kırmızı çizginin üst tarafı bir bölüm demektir. 1. Kırmızı çizgi üzeri Başlık Satırları, 2. Kırmızı çizgi üzeri Detay satırları gibi. Sıfırdan dizayn yapılabileceği gibi kurulum dosyamızın içinde yer alan Fatura.xml ile Tahsilat.xml dosyalarından faydalanılarak dizayn üzerinde değişiklikler yapılabilecektir.

Başlık altına;

(Cari)Firma Adı, Adresi, Vergi Dairesi, Vergi Numarası, Fatura tarihi, fatura numarası gibi alanlar eklenir.

Detay Altına,

Stok Kodu Adı, Stok Miktarı, Birim Fiyat, Iskonto, Tutar alanları eklenmelidir.

Özet Satırlar,

Faturadaki stok kalemlerinin basımı bittikten sonra basılması istediğiniz, değerler var ise, Örneğin Fatura Hariç Bakiye, Son Bakiye alanları gibi veya faturanın en altında değil orta kısmında Genel KDV matrahını, Toplam KDV bilgisini, Fatura genel toplamını yazdırmak isteyebilirsiniz.

Sayfa Sonu,

Faturanın en altında görmek istediğiniz değerleri bu alana alınmalıdır. Örneğin Genel Toplam Yazı İle getirilebilir veya faturanın Genel KDV matrahını, Toplam Kdv bilgisini, Fatura genel toplamını yazdırmak isteyebilirsiniz.

# **ARAÇLAR - DİNAMİK ALAN EKLE**

Verileri getirecek alandır.

Dinamik alan eklendiğinde, bize veri getirecek alan olduğundan eklenecek başlık kısmına dikkat etmek gerekir. Örneğin Stok Adı, Birim Fiyat, Satır Tutar alanları kesinlikle Detay Satır kısmına yani ikinci kırmızı çizgi üzerine alınmalıdır.

Aşağıdaki resimde 2. Kısım yani detay çizgi üzerinde, Dinamik Alan eklenmiştir. Sütun sayısı sayfanın başında durması için 1 belirlenmiştir. Satır sayısı 11 belirlenmiştir, Hizalama sola dayalı seçilmiştir. (<u>Önemli!</u> SHM\_Kodu Alanı eklenirken yeri 2. Kırmızı çizgi üzeri yani detay kısmı olarak belirlenip, yerleştirirken 1. Kırmızı çizginin hemen altında olmasına dikkat edilmelidir.)

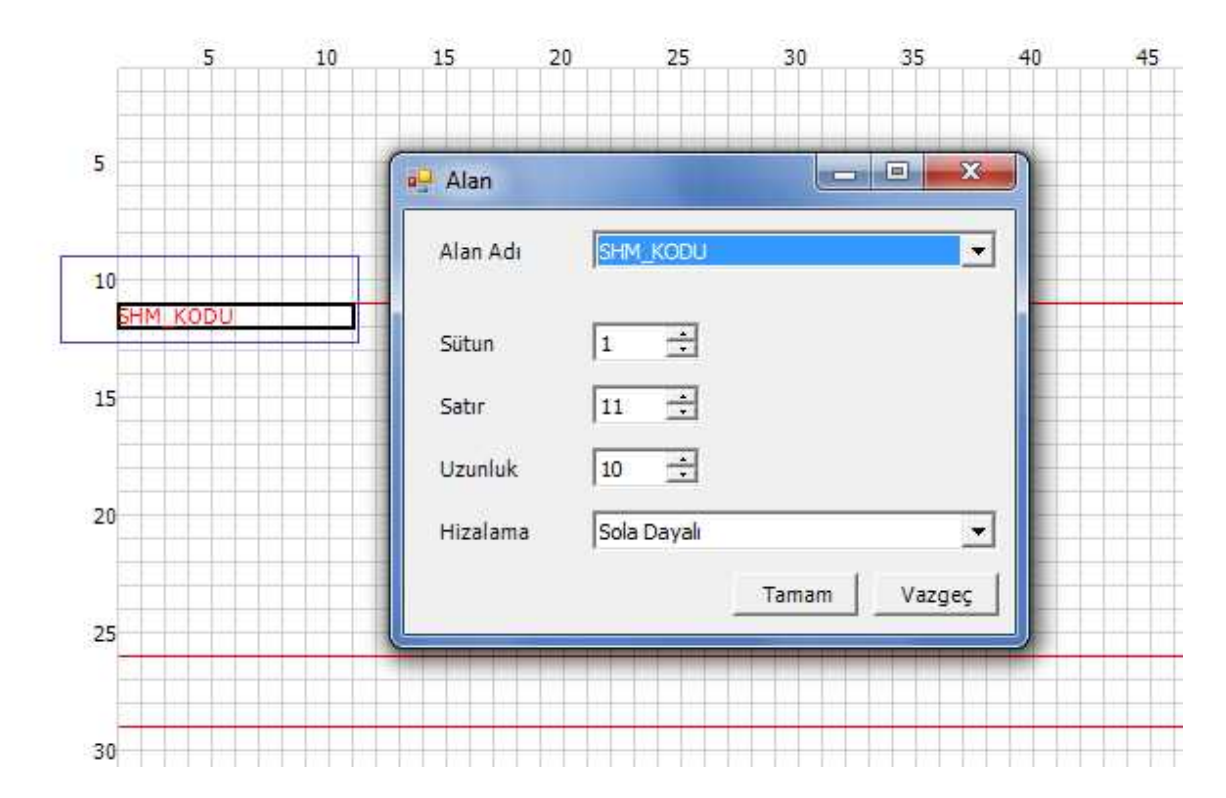

# **ARAÇLAR - STATİK ALAN EKLE**

Dizayn getirilen verilere başlık(etiket) yazmak için kullanılır.

Aşağıdaki resimde Alan Adı içinde kutucuğa yazılan değerler başlık olarak kullanılmıştır. Dinamik alandaki gibi dizaynda her yere eklenebilecektir.

Stok kodu veya adı olarak detay satırına aldığımız veri üzerine, başlık (etiket) olarak ürün cinsi veya stok adı kodu yazılabilir.

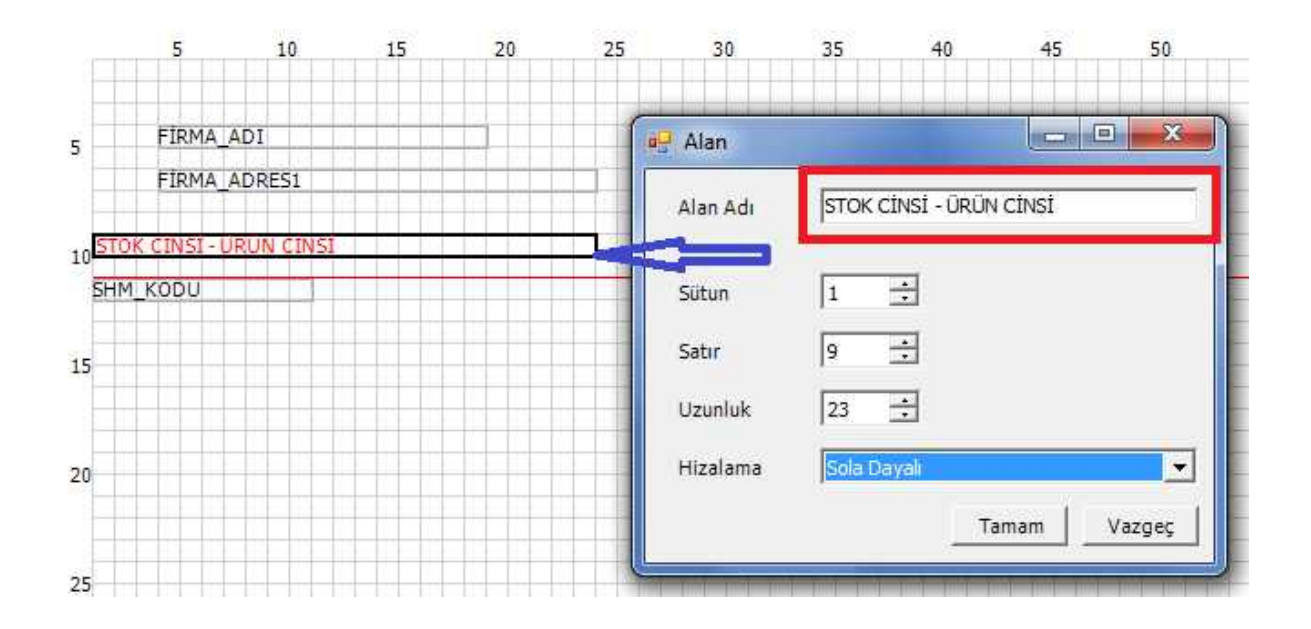

### ARAÇLAR – ALAN SİL

Eklenen veri veya başlık alanları önce işaretlenerek Araçlar→ Alan Sil vasıtası ile silinir

### ARAÇLAR – ALAN DÜZELT

Eklenen veri veya başlık alanları üzerinde herhangi bir değiştirilme yapılmak istendiğinde önce işaretlenerek, bu alan sayesinde düzeltme işlemi yapılır. Alanlar üzerinde çift tıklandığında da yine düzeltme işlemi için pencere açılmış olacaktır.

Örneğin

5. Satır  $\rightarrow$  5. Sütuna yerleştirdiğiniz Fatura tarihi alanını, 5. Satır 60. Sütuna taşımak istediğiniz de, veya alan içindeki veriyi daha uzun görmek istediğinizde düzeltme işlemi yapılır.

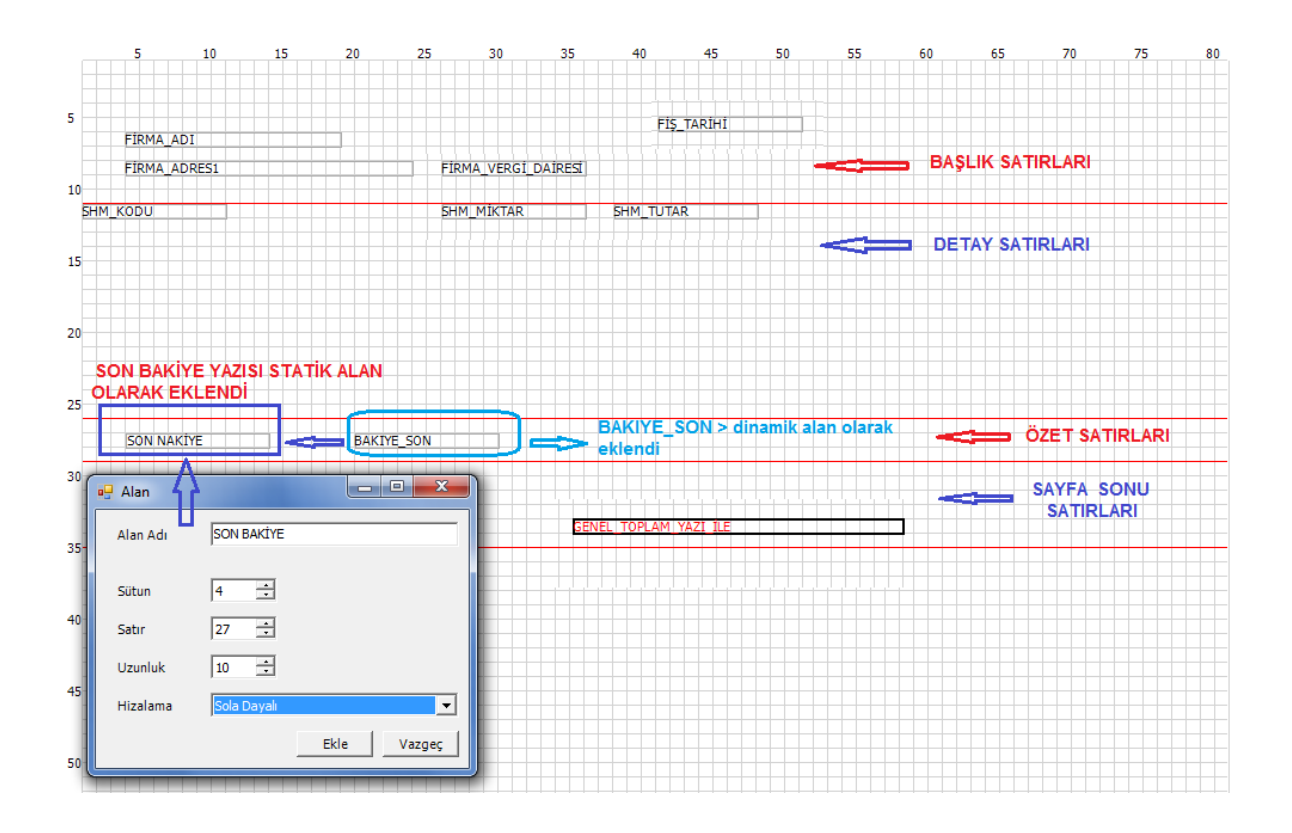

Aşağıdaki resimde görüldüğü gibi, sayfa ayarlarında ön değerlerinde 80 olan sütun sayısına 56 değer verildi ve daraltıldı. 66 olan satır sayısına 40 değer verildi ve kısaltıdı. Hem dinamik alanlar eklendi, hem de statik başlık yazılabilecek alan eklendi.

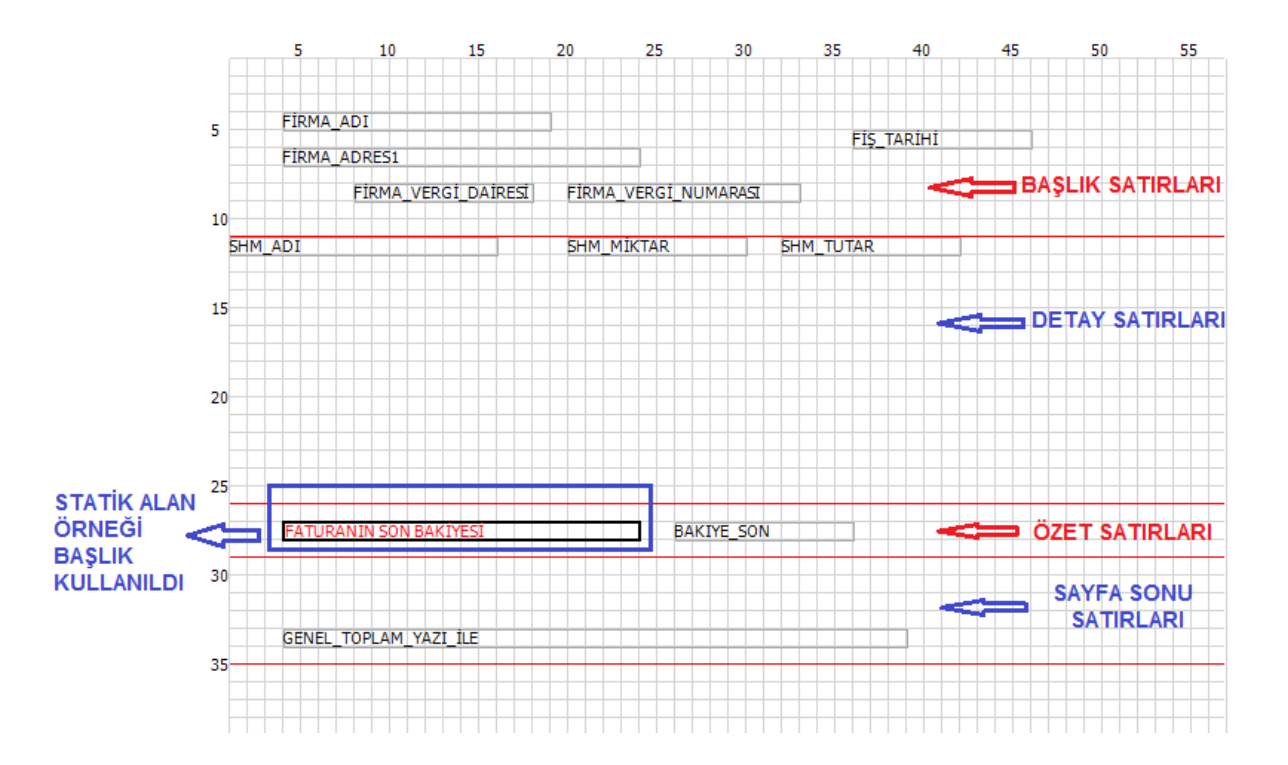

Başlık Satırları

Detay Satırları

Özet Satırları

Sayfa Sonu satırları

Yukarıdaki resimde tüm bölümlerin üzerine gelecek şekilde dizayn yapılmıştır. Her çizginin üst tarafı kendi bölümünü ilgilendirir. Örneğin : 1. Çizgi üzeri Başlık Satırları 2. Çizgi üstü Detay satırları 3. Çizgi üstü Özet Satırları 4. Çizgi üstü Sayfa sonu satırlarını oluşturur ve bu alanlara dikkat edilerek dizayn yapılır.

Not: İstenirse özet satıra veri getirilmesinin zorunluluğu yoktur. Çizgi arası boş da kalabilir.

Fakat stokların yer alacağı kısım detay bölüm olmalıdır.Detay için alınacak stok alanları verileri başlık çizgisinin bir altında durmalı ve detay çizgisi satırları çok bırakılıdır, örneğin 10 – 15 gibi.